## 多要素認証の注意事項 <sub>更新日</sub>: 2023/10/2

## ① 多要素認証の要求に承認する方法

Kaedeメールにサインインするとき、多要素認証は

【学内<sup>※1</sup>からは要求されません】 【学外<sup>※2</sup>からは要求されます】

※1 学内ネットワーク(端末室、研究室、maple Wi-Fi等)のこと

※2 学外ネットワーク(自宅回線、携帯のキャリア回線、フリーWi-Fi等)のこと

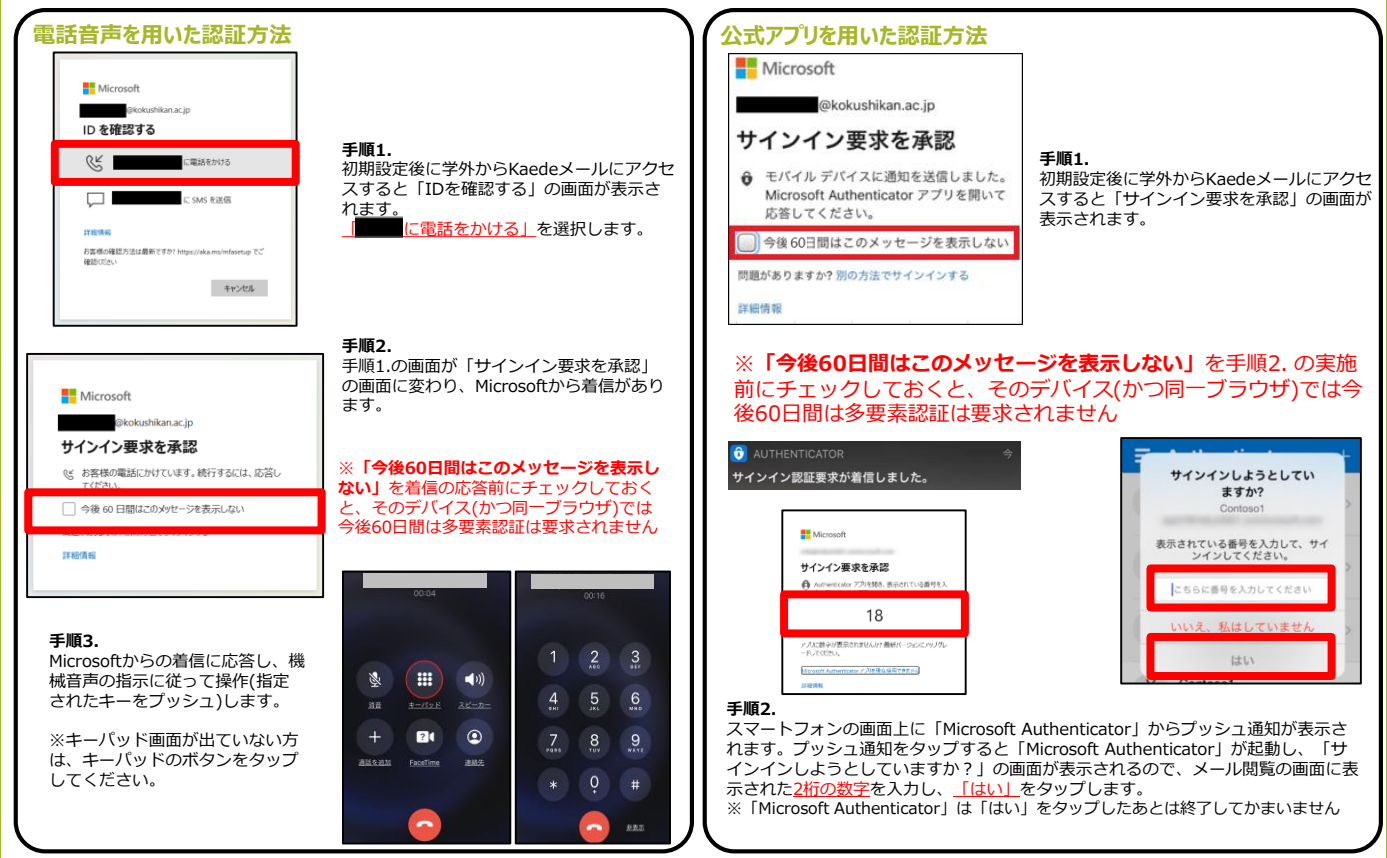

- ② 身に覚えがない多要素認証の要求は「<mark>拒否</mark>」してください
  - ・身に覚えのないタイミングの多要素認証の要求はパスワードが第三者に漏洩している可能 性があります。
  - ・「拒否」の操作をすることで、セキュリティ保護のためアカウントがロックされます。
  - ・「拒否」の操作をした際は、情報システム課までご連絡下さい。
  - ※ アカウントのロック中はKaedeメールの操作ができなくなります。
- ③ 公式アプリ認証の場合はMicrosoft Authenticator は削除しないでください

アプリを削除すると「60日ごとの多要素認証の要求」に承認できなくなります。

④ スマートフォンの機種変更後に多要素認証の要求を「承認」 できない場合はご連絡ください

情報システム課で多要素認証を再設定できるようにしますので、ご連絡をお願いいたします。

## 【問合せ先】

| 各キャンパ  | ペス情報システ       | ム課 SE対 | 讨応日   |   |        | •   | 多要素認証         | 来室予約フォーム                                |  |
|--------|---------------|--------|-------|---|--------|-----|---------------|-----------------------------------------|--|
| 世田谷<中  | 央図書館6階>       | 9~17時  | (月~金) |   |        |     | https://outlo | ook.office365.com/<br>ar/Bookings2@c.ko |  |
| 町 田<11 | 号館2階>         | 9~17時  | (火・木) | • | 9~12時  | (水) | kushikan.ac.  | jp/bookings/                            |  |
| 多 摩<25 | <b>号館2階</b> > | 9~17時  | (月・木) | • | 13~17時 | (水) |               |                                         |  |